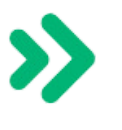

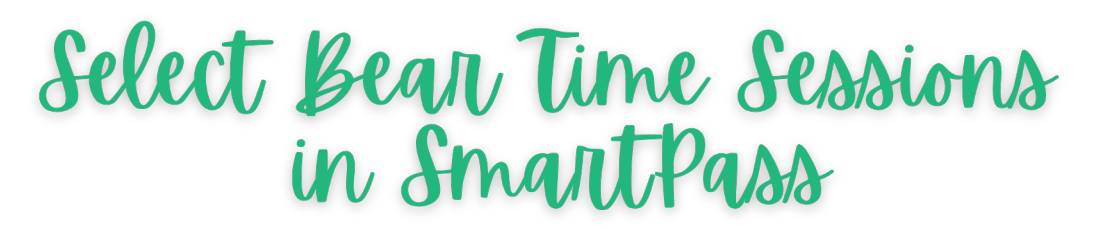

## On your SmartPass Dashboard, click "Calendar."

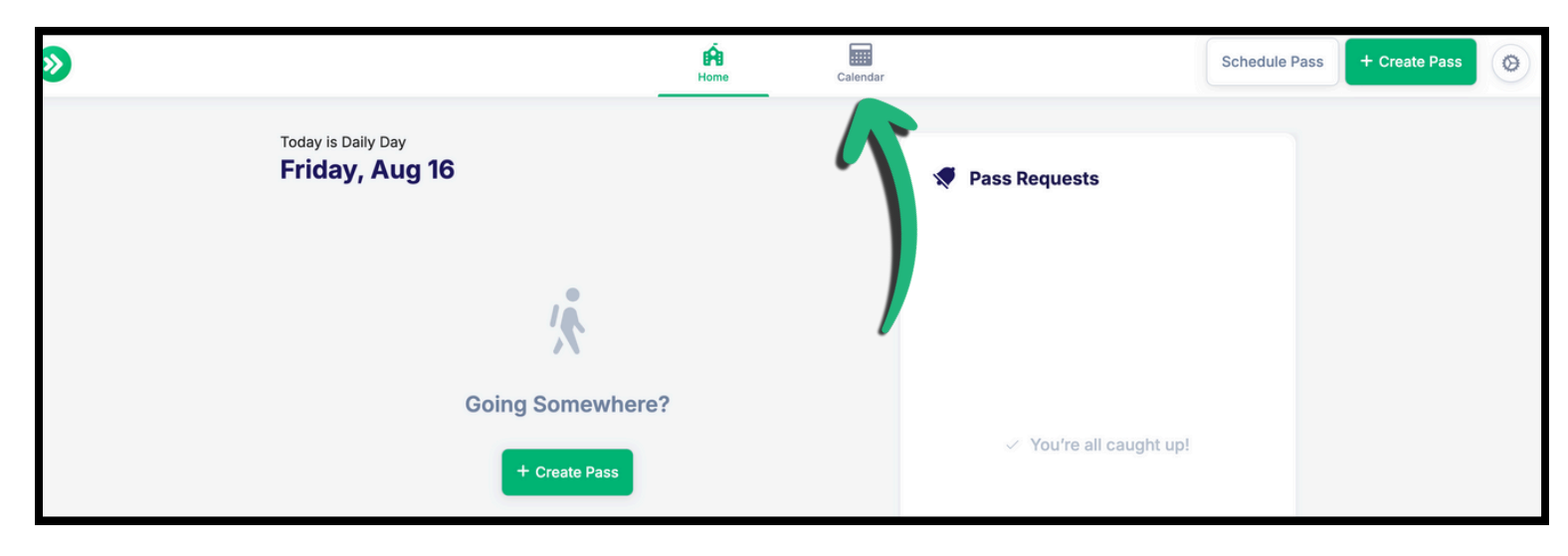

Once in the "Calendar," on the left side of the screen select the date of Bear Time. (First Session, 8/20)

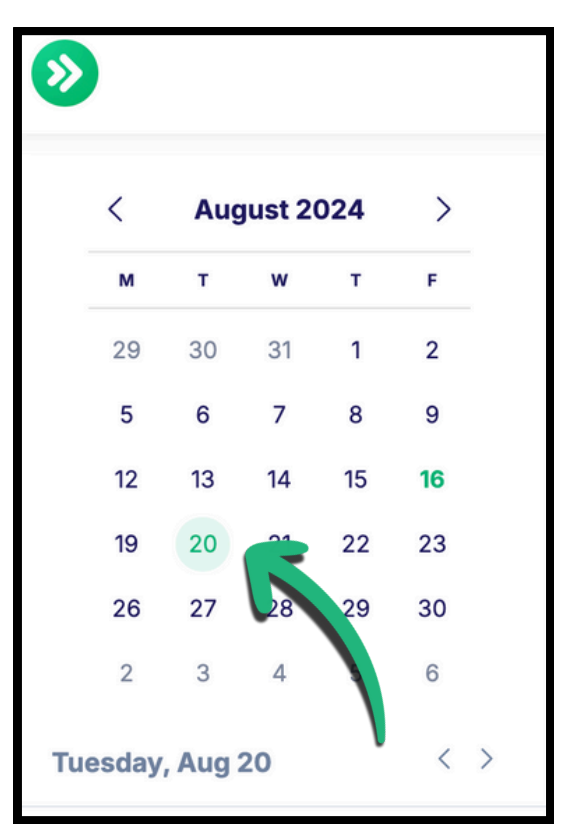

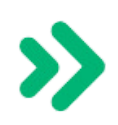

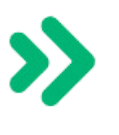

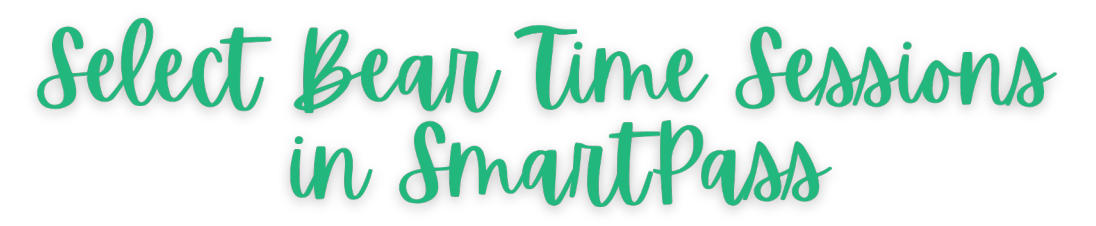

Ensure your calendar shows the correct time frame.

| Today < > August 2024 |                                       |        |        |        |  |  |  |  |
|-----------------------|---------------------------------------|--------|--------|--------|--|--|--|--|
| Mon 19                | Tue 20                                | Wed 21 | Thu 22 | Fri 23 |  |  |  |  |
| 0 PM                  |                                       |        |        |        |  |  |  |  |
| 9 AM                  |                                       |        |        |        |  |  |  |  |
|                       | <b>Bear Time</b><br>9:30 AM - 10:25 A | м      |        |        |  |  |  |  |
| 10 AM                 | Schedule                              |        |        |        |  |  |  |  |
| K                     |                                       |        |        |        |  |  |  |  |
| 11 AM                 |                                       |        |        |        |  |  |  |  |
| 12 PM                 |                                       |        |        |        |  |  |  |  |
| 1 PM                  |                                       |        |        |        |  |  |  |  |

Locate the grey "Bear Time" event on the calendar. Click "Schedule."

If a session is already here, you have been assigned a priority session and must attend that session.

| Today | < > Augus | t 2024                         |        |               |        |
|-------|-----------|--------------------------------|--------|---------------|--------|
|       | Mon 19    | Tue 20                         | Wed 21 | Thu <b>22</b> | Fri 23 |
| O AM  |           |                                |        |               |        |
| 9 AM  |           | Bear Time                      |        |               |        |
| 10 AM |           | 9:30 AM - 10:25 AM<br>Schedule |        |               |        |
| 11 AM |           |                                |        |               |        |
| 12 PM |           |                                |        |               |        |
| 1 PM  |           |                                |        |               |        |

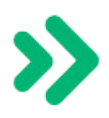

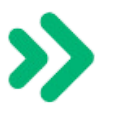

## Select Bear Time Sessions in SmartPass

When the "Add to Schedule" box appears, locate the Bear Time session you will attend on Tuesday. You can search for session names in the search bar.

| Add to<br>Bear Time | Schedule Tuesday Include una                                                                           | Q Search |                                                                                          |   |
|---------------------|----------------------------------------------------------------------------------------------------|----------|------------------------------------------------------------------------------------------|---|
| Ŕ                   | Support for Students of<br>Active Duty Military<br>Trinidy Rawlins<br>0/10 students<br>Aug 20 09:30 AM | Á        | Ivins- Civics- Test<br>Make Up<br>Harrison Ivins<br>0/30 students<br>Aug 20 09:30 AM     | ) |
| Ŕ                   | Newsome-Civics-<br>Types of Government<br>Review<br>Casey Newsome<br>0/30 students                     | Á        | Elmore Honors<br>Chemistry: Converting<br>with Dimensional<br>Analysis<br>Charles Elmore |   |

Click the grey box of the session you would like to attend.

## **BE CAREFUL!!**

When you click on the grey box, you will be signed up for that session!

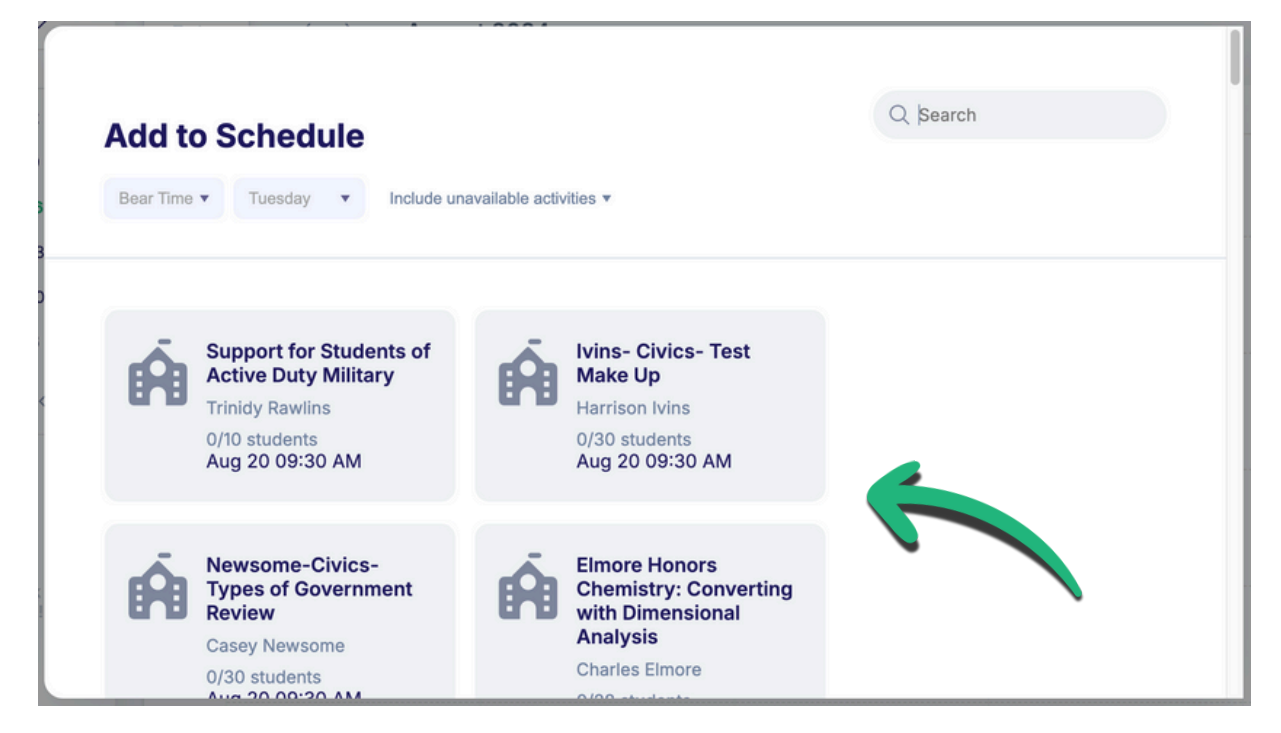

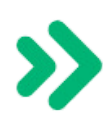